## citi handlowy®

## Przelew krajowy - podatkowy

- 1. Z głównego menu wybierz zakładkę Płatności.
- 2. W zakładce Płatności wybierz opcję Nowa płatność.
- 3. Wybierz Rachunek obciążany w PLN.
- 4. Wybierz Przelew krajowy.
- 5. Wybierz Przelew podatkowy.
- 6. Wpisz Kwotę płatności.
- Możesz wybrać "Zapamiętaj te wybory"

   dzięki temu parametry te będą podstawiały się automatycznie. W przeciwnym razie wybierz Kontynuuj.
- 8. Wpisz Szczegóły płatności:
  - <u>Numer referencyjny transakcji</u>, jeżeli opcja ta jest odblokowana, wpisz dowolny ciąg o długości do 10 znaków.
  - Data waluty.
  - <u>Oznacz tę płatność jako ważną</u> w pozycji Płatności → Pokaż wszystkie płatności transakcja ta zostanie wyświetlona jako pierwsza.
- 9. Wpisz Szczegóły beneficjenta:
  - Nazwa Beneficjenta.
  - <u>Numer rachunku beneficjenta</u> należy wpisać jednym ciągiem bez spacji w formacie 26-cyfrowym lub w formacie IBAN.
- 10. Wpisz Szczegóły podatku:
  - Typ identyfikatora.
  - <u>Numer identyfikatora</u> podaj numer wybranego identyfikatora jednym ciągiem bez odstępów i myślników.
  - <u>Typ okresu.</u>
  - <u>Rok</u> w przypadku, gdy wybrałeś typ okresu rok - wpisz 2 ostatnie cyfry.
  - <u>Zakres okresu zależy od wybranego Typu</u> okresu, wpisz:

**Dekada/Dzień** - 4 cyfry - numer dnia/dekady i numer miesiąca, np. 0103;

Kwartał/Miesiąc/Półrocze - 2 cyfry;

| cíti                                |                   | •                                                                |                     |                                                              |                             |                |
|-------------------------------------|-------------------|------------------------------------------------------------------|---------------------|--------------------------------------------------------------|-----------------------------|----------------|
| Strona główna                       | Serwis CitiDirect | Płatności                                                        | Trade /<br>eWnioski | Raporty i<br>analizy                                         | Zapytania i<br>wyszukiwanie | Obsługa plików |
| Klient zalogowany jako: EB HELPDESK |                   | Tworzenie płatności<br>Z szablonu<br>Wiele platności z szablonów |                     | Szablony<br>Zatwierdzanie/Zmiana<br>Pokaż wszystkie szablony |                             | rczegóły       |
|                                     |                   | Nowa płatność<br>Prosta płatnoś                                  |                     |                                                              |                             |                |
| ✓ "Ulubione"                        |                   | Zatwierdzanie<br>Autoryzacja                                     | /Zmiana             |                                                              |                             |                |
| C Co. LTD Payrol                    | -                 | Autoryzacja pa                                                   | aczek               |                                                              |                             |                |

| Wybierz szablon                                                                                                    |                                                                                                    |                                                              |
|----------------------------------------------------------------------------------------------------|----------------------------------------------------------------------------------------------------|--------------------------------------------------------------|
| Kachunek obciążany     18 1030 1508 0000 0001 0006 6012 - HELP     19     1920 1508 0000 0001 0006 6012 - HELP     192     1920 1220 1220     1920 1220     1920 1220     1920 1220     1920 1220     1920 1220     1920 1220     1920 1220     1920 1220     1920 1220     1920 1220     1920 1220     1920 1220     1920 1220     1920 1220     1920 1220     1920 1220     1920 1220     1920 1220     1920 1220     1920 1220     1920 1220     1920 1220     1920 1220     1920 1220     1920 1220     1920 1220     1920 1220     1920 1220     1920 1220     1920 1220     1920 1220     1920 1220     1920 1220     1920 1220     1920 1220     1920 1220     1920 1220     1920 1220     1920 1220     1920 1220     1920 1220     1920 1220     1920 1220     1920 1220     1920 1220     1920 1220     1920 1220     1920 1220     1920 1220     1920 1220     1920 1220     1920 1220     1920 1220     1920 1220     1920 1220     1920 1220     1920 1220     1920 1220     1920 1220     1920 1220     1920 1220     1920 1220     1920 1220     1920 1220     1920 1220     1920 1220     1920 1220     1920 1220     1920 1220     1920 1220     1920 1220     1920 1220     1920 1220     1920 1220     1920 1220     1920 1220     1920 1220     1920 1220     1920 1220     1920 1220     1920 1220     1920 1220     1920 1220     1920 1220     1920 1220     1920 1220     1920 1220     1920 1220     1920 1220     1920 1220     1920 1220     1920 1220     1920 1220     1920 1220     1920 1220     1920 1220     1920 1220     1920 1220     1920 1220     1920 1220     1920 1220     1920 1220     1920 1220     1920 1220     1920 1220     1920 1220     1920 1220     1920 1220     1920 1220     1920 1220     1920 1220     1920 1220     1920 1220     1920 1220     1920 1220     1920 1220     1920 1220     1920 1220     1920 1220     1920 1220     1920 1220     1920 1220     1920 1220     1920 1220     1920 1220     1920 1220     1920 1220     1920 1220     1920 1220     1920 1220     1920 1220     1920 1220     1920 1220     1920 1220     1920 1220     1920 1220 | Waluta platności PLN - POLISH ZŁOTY     Metoda platności Przelew krajowy     Typ platności Przelew zwykły | Kwota Platności                                              |
| Zapamiętaj te wybory                                                                                                    |                                                                                                    |                                                              |
| Kontynuuj Wyczyść wszystkie                                                                                                    |                                                                                                    |                                                              |
| rzelew krajowy                                                                                                    |                                                                                                    |                                                              |
| Szczegóły rachunku VAT                                                                                                    |                                                                                                    |                                                              |
| Numer rachunku VAT<br>78 1030 1335 0000 0001 0003 5500                                                                                                    | Saldo rachunku VAT<br>0,00 PLN C*03/09/2020 14:29                                                         |                                                              |
| Szczegóły płatności                                                                                                    |                                                                                                    |                                                              |
| Numer referencyjny transakcji     Orufne ()     Oznacz tę płatność jako ważną ()                                                                                                    | * Data waluty<br>03/09/2020                                                                               |                                                              |
| Szczegóły beneficjenta -9                                                                                                    |                                                                                                    |                                                              |
| * Nazwa beneficjenta<br>Adres beneficjenta — wiersz 1<br>Adres beneficjenta — wiersz 2                                                                                                    | Kod rozliczeniowy banku beneficjenta<br>Nazwa banku beneficjenta                                          | * Numer rachunku beneficjenta                                |
|                                                                                                    |                                                                                                    |                                                              |
| Szczegoły podatku  Typ identyfikatora  N. NIP  Numer identyfikacyjny                                                                                                    | Typ okresu<br>Wybierz V<br>Rok<br>Zakres okresu                                                           | Symbol zlecenia platności lub formularz Informacje dodatkowe |
| Zapisz jako szablon                                                                                                    |                                                                                                    |                                                              |
| <ul> <li>Nazwa szablonu</li> </ul>                                                                                                    | Grupa szabionów                                                                                           | * Typ szabionu                                               |

**Rok** - pozostaw pole puste.

 <u>Symbol zlecenia płatności lub formularza</u> – należy wybrać z listy typ podatku. Dostępne pozycje zależą od numeru rachunku urzędu, do którego dokonujesz płatność. Dla symboli płatności VAT, PIT, akcyza przelewy są procesowane zgodnie z wymaganiami przyjętymi dla Mechanizmu Podzielonej Płatności.

12

- 11. Jeśli chcesz zapisać płatność jako szablon, zaznacz opcję Zapisz jako szablon i uzupełnij szczegóły.
- 12. Wybierz Zatwierdź, aby wprowadzić transakcję.

## Więcej przydatnych wskazówek dotyczących CitiDirect BE znajdziesz TUTAJ ×

Linki umieszczane w naszych komunikatach prowadzą do stron internetowych lub materiałów marketingowych naszego Banku lub naszych partnerów, które mają charakter informacyjny. Nie wykorzystujemy linków do zbierania danych wrażliwych od naszych Klientów. Jeśli cokolwiek budzi Państwa zastrzeżenia, prosimy o kontakt z CitiService lub nadawcą komunikatu ze strony Banku. Znaki Citi oraz Citi Handlowy stanowią zarejestrowane znaki towarowe Citigroup Inc., używane na podstawie licencji. Spółce Citigroup Inc. oraz jej spółkom zależnym przysługują również prawa do niektórych innych znaków towarowych tu użytych. Bank Handlowy w Warszawie S.A. z siedzibą w Warszawie, ul. Senatorska 16, 00-923 Warszawa, zarejestrowany przez Sąd Rejonowy dla m.st. Warszawie XII Wydział Gospodarczy Krajowego Rejestru Sądowego, pod nr. KRS 000 000 1538; NIP 526-030-02-91; wysokość kapitału zakladowego wynosi 522 638 400 złotych, kapitał został w pełni opłacony.